# تالوحملا ىلع فاشتكالا نيوكت - Bonjour تالوحملا ىلع فاشتكالا نيوكت - 200/300 قرادملا

## فدەلا

كىلع تامدخلاو ةزەجألل يئاقلتلا فاشتكالا حيتي ةمدخ فاشتكا لوكوتورب وە Bonjour فاشتكا لوكوتورب مزح لوحملا عيذي ،لوحملا ىلع Bonjour نيكمت دنع IP تاكبش لوحملل حمسي اذهو .ةرشابم ةلصتملا ةيعرفلا IP تاكبش ىلإ (Bonjour) ةكبشلا لوحملا فاشتكاب حمست اەنأل ةديفم Bonjour دعت .اەمدقي يتلا تامدخلا نع نالعإلاب .ىرخألا ثلاثل فرطلا تاقيبطت وأ ةكبشلا قرادا قمظنا قطساوب

نم ةرادملا تالوحملا ىلع فاشتكالا - Bonjour نيكمت ةيفيك دنتسملا اذه حرشي 10 قارسلسلا 200/300.

## قيبطتلل ةلباقلا ةزهجألا

SF/SG 300 Series و SF/SG 200 ةرادملا تالوحملا<sup>.</sup>

## جماربلا رادصإ

•1.3.0.62

## روجنب - يرفكسيد

رتخاو بيولا نيوكتل ةدعاسملا ةادألا ىلا لوخدلا ليجستب مق 1. ةوطخلا Administration رتخاو بيولا نيوكتل ةدعاسملا قادألا على Bonjour (فاشتكا) - Bonjour (قرادإ)

| Discovery - Bonjour |        |
|---------------------|--------|
| Discovery: 🔽 Enable |        |
| Apply               | Cancel |

ىلع لضفأ فاشتكإ ماع لكشب نكمي نأ لاجم فاشتكإلا يف **نكمي** قيقدت .2 ةوطخلا حاتفملا.

يف ءاضعأ نوكت يتلاا تاهجاولا عيمجل Bonjour نيكمت متي ،يضارتفا لكشب **:ةظحالم** قرادإلاب ةصاخلا VLAN قكبش.

.**قبطي** ةقطقط .3 ةوطخلا

ةمجرتاا مذه لوح

تمجرت Cisco تايان تايانق تال نم قعومجم مادختساب دنتسمل اذه Cisco تمجرت ملاعل العامي عيمج يف نيم دختسمل لمعد يوتحم ميدقت لقيرشبل و امك ققيقد نوكت نل قيل قمجرت لضفاً نأ قظعالم يجرُي .قصاخل امهتغلب Cisco ياخت .فرتحم مجرتم اممدقي يتل القيفارت عال قمجرت اعم ل احل اوه يل إ أم اد عوجرل اب يصوُتو تامجرت الاذة ققد نع اهتي لوئسم Systems الما يا إ أم الا عنه يل الان الانتيام الال الانتيال الانت الما